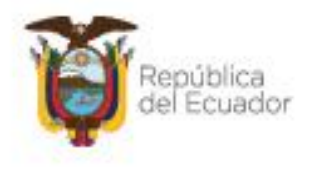

Ministerio del Ambiente, Agua y Transición Ecológica

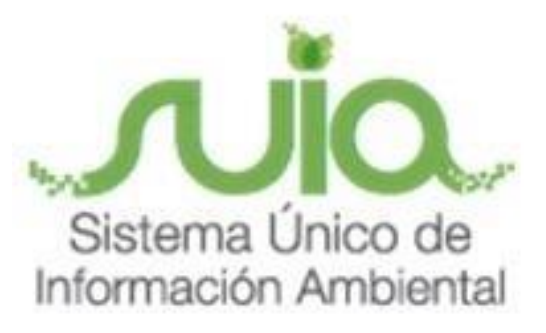

# Subsecretaría de Calidad Ambiental Dirección de Regularización Ambiental Regularización y Control Ambiental MANUAL DE USUARIO

# **ESTUDIO DE IMPACTO AMBIENTAL**

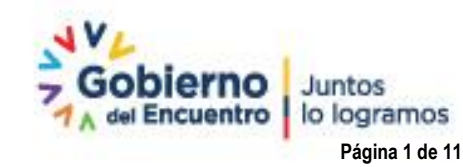

Directión: Calle Madrid 1159 y Andalucta. Código postal: 170525 / Guito-Echador Teléfono: 583-2 138-7600 - www.ambiente.gob.et

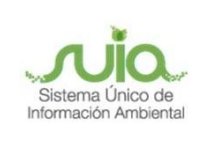

### CONTENIDO

| 1.  | Introducción                                                 | . 4 |
|-----|--------------------------------------------------------------|-----|
| 2.  | Ingreso de Estudio de Impacto Ambiental                      | . 4 |
| 3.  | Datos de la Actividad                                        | . 4 |
| 4.  | Información del consultor                                    | . 5 |
| 5.  | Firma del Consultor:                                         | . 6 |
| 6.  | Ingresar el Estudio de Impacto Ambiental:                    | . 7 |
| 7.  | Completar la información                                     | . 7 |
| 8.  | Análisis de las alternativas de las actividades del proyecto | . 8 |
| 9.  | Firmar documento de confidencialidad                         | . 9 |
| 10. | Firmar Electrónicamente el contenido del EIA                 | . 9 |
| 11. | Descargar el pronunciamiento                                 | 10  |

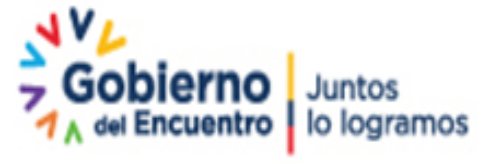

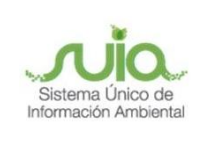

### FIGURAS

| Figura 1: Ingreso de Estudio de Impacto Ambiental                     | 4    |
|-----------------------------------------------------------------------|------|
| Figura 2: Seleccionar el consultor                                    | 5    |
| Figura 3: Información del consultor                                   | 6    |
| Figura 4: Firma del consultor                                         | 7    |
| Figura 5: Información general                                         | 7    |
| Figura 6: Alcance, ciclo de vida y descripción detallada del proyecto | 8    |
| Figura 7: Información de la EIA                                       | 9    |
| Figura 8: Firmar el documento de confidencialidad                     | 9    |
| Figura 9: Firmar electrónicamente el contenido del EIA.               | . 10 |

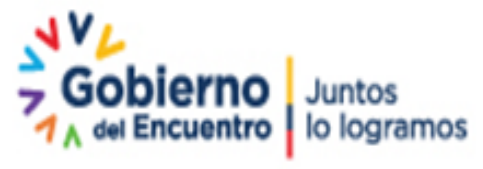

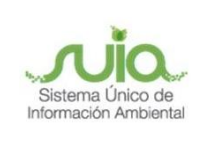

#### 1. Introducción

El proceso de regularización ambiental se lo realiza a través de la herramienta informática SUIA, donde se ingresará la información referente a las características particulares de su proyecto, obra o actividad, una vez concluido este paso el sistema indicará el nivel de impacto ambiental, el tipo de permiso ambiental a obtener (Certificado, Registro o Licencia Ambiental) para regularizar su proyecto.

Conforme el artículo 432 del RCOA, uno de los requisitos para la emisión de la Licencia Ambiental, es la presentación de un Estudio de Impacto Ambiental.

El presente documento tiene como objetivo proporcionar la información necesaria para obtener una Autorización Administrativa Ambiental a través de un Estudio de Impacto Ambiental en el Sistema de Regularización y Control Ambiental del Sistema Único de Información Ambiental - SUIA.

#### 2. Ingreso de Estudio de Impacto Ambiental

Desde bandeja de tareas puede visualizar la actividad de "Ingreso de estudio de impacto ambiental" dar clic en Iniciar tarea para ingresar la información. (*Ver figura 1*)

| Bandeja de tareas | Notificaciones (0) | Notificaciones atendidas (0) |                                     |                    |   |
|-------------------|--------------------|------------------------------|-------------------------------------|--------------------|---|
| Tr                | ámite              | Flujo                        | Actividad                           | Registro           | φ |
| MAAE-RA-          | -2021-360305       | Estudio Impacto Ambiental    | Ingreso de estudio de impacto ambie | 04/08/2021 9:47 PM | F |

Figura 1: Ingreso de Estudio de Impacto Ambiental

**Nota:** una vez ingresada la información Preliminar, esta pasa por revisión del técnico. Quien verifica que la actividad seleccionada esté de acuerdo al nombre, descripción del proyecto e información ingresada en el sistema. Una vez aprobada inicia el siguiente paso.

#### 3. Datos de la Actividad

Para escoger el consultor debe presionar el botón "**Seleccionar consultor calificado**" y buscar en el listado el Consultor Ambiental calificado por el Ministerio. (*Ver figura 2*)

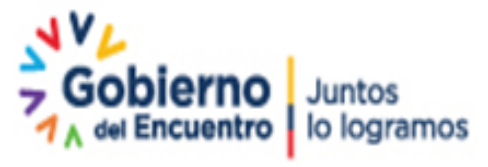

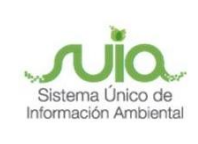

| Contexto de la Activid                 | ad            |                                       |           | <ul> <li>Cerrar</li> </ul> |
|----------------------------------------|---------------|---------------------------------------|-----------|----------------------------|
| Flujo                                  | Estudio Impac | to Ambiental                          |           |                            |
| Código                                 | MAAE-RA-202   | 21-360305                             |           |                            |
| Operador                               | ACCIONA AG    | UA, S.A.                              |           |                            |
|                                        |               | Seleccionar consultor calificado      | ×         |                            |
| Datos de la Actividad                  |               | Consultor 🗢                           |           |                            |
| Informativo                            |               |                                       |           |                            |
| De conformidad a l                     | o dispuesto e | Ing. Marco Vinicio Pino Vallejo, Mgs  | estable   | ecidos para la elaboración |
| del Estudio de Imp<br>correspondiente. | acto Ambier   | Ing. José Albaro Aguilar Armijos      | value se  | e emita la norma técnica   |
|                                        |               | Ing. Carolina Cristina Coello Cruz    |           |                            |
| Consultor calificado                   | *             | Ing. Nestor Jaime Guanotuña Candelejo |           | ? 🗸 Seleccionar            |
|                                        |               | Ing. Leonardo Agustín Jiménez Largo   |           |                            |
| Consultor calific                      | ado           | Ing. Diana Gissel Zambrano Zurita     |           |                            |
| Información Consult                    | or            | Ing. Vladimir Ezequiel Ordoñez Flores |           |                            |
|                                        |               | Ing. Adolfo Jose Callejas Bermeo      |           |                            |
| Nomb                                   | ore           | Blga. Jessica Marisol Coello Paredes  | <u> </u>  | Acción                     |
| No records found.                      |               | Blgo. Xavier Patricio Iñiguez Vela    |           |                            |
|                                        |               | I ≪ 1 2 3 4 5 6 7 8 9 10 → H          |           |                            |
|                                        |               |                                       | 🖶 Guardar | 🖶 Enviar                   |

#### Figura 2: Seleccionar el consultor

#### 4. Información del consultor

Una vez seleccionado el consultor, se visualizará la información del consultor y debe llenar los siguientes campos.

**Profesión:** Profesión del consultor

**Descripción de Participación:** detallar la participación que mantuvo en los proyectos. *(Ver figura 3)* 

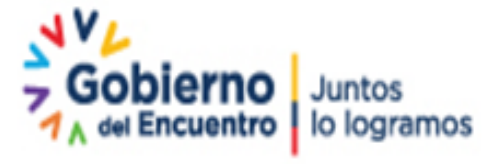

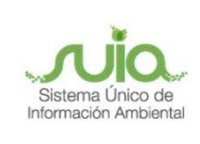

| nsultor Individual                    |                                                   |
|---------------------------------------|---------------------------------------------------|
| Cedula *                              | Componente de participación *                     |
| 1713073029                            | Principal                                         |
| Nombre *                              | Profesión *                                       |
| Ing. Nestor Jaime Guanotuña Candelejo |                                                   |
| Código MAE *                          | Descripción de la participación *                 |
| MAE-SUIA-0158-CI                      | Entre como mínimo 1 y como máximo 500 caracteres. |
|                                       |                                                   |
|                                       |                                                   |
|                                       |                                                   |
|                                       | 🖉 Firmar 🛛 🗖 Guardar Cancela                      |

Figura 3: Información del consultor

#### 5. Firma del Consultor:

Después de llenar la información del consultor, presionar el botón "**Firmar**", para firmar el documento de responsabilidad (La firma debe ser electrónica) y presionar el botón "**Guardar**". (*Ver figura 4*)

(ver guía de firma electrónica)

http://maetransparente.ambiente.gob.ec/documentacion/MesaAyuda/GUIA\_FIRMA\_ELECT RONICA.pdf

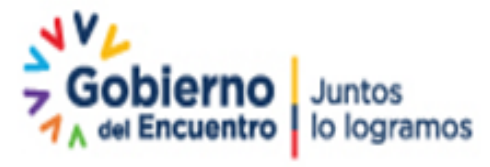

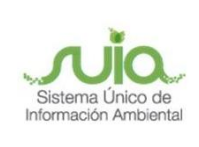

| Consultor         | Individual               |                        | ×              |
|-------------------|--------------------------|------------------------|----------------|
| Fi                | irma Consultor Ambiental |                        | ×              |
| Cec<br>17         | ¿Cuenta con token?       | Firmar documento       | -              |
| Nor<br>Ing<br>Cóc | Descargar documento      | de responsabilidad 🛛 🔸 |                |
| MA                |                          |                        | × Cerrar       |
|                   |                          |                        |                |
|                   |                          | 🌶 Firmar 🖶 Gu          | ardar Cancelar |

Figura 4: Firma del consultor

**Nota:** Cuando es una empresa consultora, debe firmar electrónicamente el representante legal de la consultora y su equipo multidisciplinario

#### 6. Ingresar el Estudio de Impacto Ambiental:

Para ingresar la información debe dar clic en iniciar tarea. (Ver figura 5)

| Bandeja de tareas | Notificaciones (0) | Notificaciones atendidas | (0) |                             |                     |   |
|-------------------|--------------------|--------------------------|-----|-----------------------------|---------------------|---|
| Trá               | ámite              | Flujo                    |     | Actividad                   | Registro            | ¢ |
| MAAE-RA-          | 2021-360305        | Estudio Impacto Ambient  | al  | Ingresar EslA en el sistema | 04/08/2021 10:27 PM | ► |

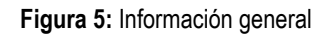

#### 7. Completar la información

Se puede visualizar la información como la actividad, el código del proyecto, el operador y también nos permite llenar la información del Estudio de Impacto Ambiental.

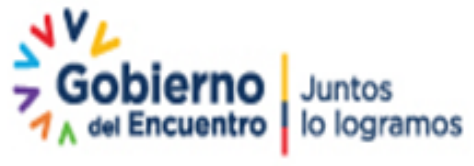

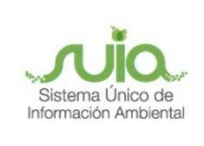

Adjuntar archivo de "Alcance ciclo de vida y descripción detallada del proyecto": debe presionar "Agregar", puede adjuntar uno o varios documentos en formato .pdf, presionar "Guardar" y "Siguiente" para ir al siguiente punto.

| Actividad Ingresar EslA                                                       | \ en el sistema                                                              |                                                        |                                             |                        |                       |
|-------------------------------------------------------------------------------|------------------------------------------------------------------------------|--------------------------------------------------------|---------------------------------------------|------------------------|-----------------------|
| Flujo Estudio Impac                                                           | to Ambiental                                                                 | <mark>م</mark>                                         |                                             |                        |                       |
| Código MAAE-RA-202                                                            | 21-360305                                                                    |                                                        |                                             |                        |                       |
| Operador ACCIONA AG                                                           | UA, S.A.                                                                     |                                                        |                                             |                        |                       |
|                                                                               |                                                                              |                                                        |                                             |                        |                       |
| Datos de la Actividad                                                         |                                                                              |                                                        |                                             |                        |                       |
| Estudio de Impacto Ambiental                                                  | Ingresar el alcance, ciclo de vida y<br>la identificación de las área geográ | descripción detallada del<br>áficas a ser intervenidas | proyecto incluyendo las ac                  | tividades y tecnología | a a implementarse con |
| Alcance, ciclo de vida y<br>descripción detallada del<br>provecto             | Ficha Técnica                                                                |                                                        |                                             |                        |                       |
| Análisis de las alternativas de las<br>actividades del proyecto               | Nombre del Proyecto:                                                         | CONSTRUCCIÓN, OPER<br>DE SERVICIO LEDERLU              | ACIÓN, MANTENIMIENTO, C<br>Z DE LA EMPRESA. | IERRE Y ABANDONO       | DE LA ESTACIÓN        |
| Demanda de recursos naturales<br>por parte del proyecto                       | Código del Proyecto:                                                         | MAAE-RA-2021-360305                                    |                                             |                        |                       |
| Diagnóstico ambiental de línea<br>base                                        | Superficie del Proyecto:                                                     | 0.38760                                                |                                             |                        |                       |
| Inventario forestal                                                           | Sector del Proyecto:                                                         | Otros Sectores                                         |                                             |                        |                       |
| Identificación y determinación de<br>áreas de influencia y áreas<br>sensibles | Adjuntar archivo de Alcance, cicl                                            | o de vida y descripción de                             | etalla da del proyecto                      |                        |                       |
| <u>Análisis de riesgos</u><br>Evaluación de impactos                          |                                                                              |                                                        |                                             |                        | + Agregar             |
| <u>socioambientales</u><br>Plan de manejo ambiental                           | Sin resultados                                                               | Nombre de                                              | adjunto                                     |                        | Acción                |
| Anexos                                                                        | Sin resultados.                                                              |                                                        |                                             |                        |                       |
|                                                                               |                                                                              |                                                        |                                             |                        |                       |
|                                                                               |                                                                              |                                                        |                                             |                        |                       |
|                                                                               |                                                                              |                                                        | ← Atrás                                     | 🗃 Guardar              | → Siguiente           |

Figura 6: Alcance, ciclo de vida y descripción detallada del proyecto

#### 8. Análisis de las alternativas de las actividades del proyecto

Debe presionar el botón "**Agregar**" puede adjuntar uno o varios documentos en formato.pdf presionar "**Guardar**" y "**Siguiente**" para ir al siguiente punto.

Nota: Llenar cada uno de los puntos con archivos en .pdf

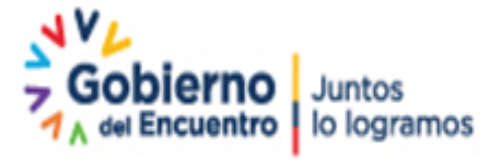

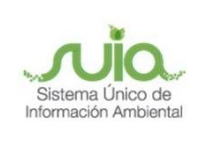

| Estudio de Impacto Ambiental                                                                                              | Diagnóstico ambiental de línea base, que contendrá el detalle de los componentes físicos, bióticos y los análi<br>culturales | sis socioeconómicos |
|----------------------------------------------------------------------------------------------------|----------------------------------------------------------------------------------------------------|---------------------|
| Alcance, ciclo de vida y<br>descripción detallada del<br>proyecto                                                         | Adjuntar archivo de Diagnóstico ambiental de línea base                                                                      |                     |
| Análisis de las alternativas de las<br>actividades del proyecto                                                           |                                                                                                    | + Agregar           |
| Demanda de recursos naturales<br>por parte del provecto                                                                   | Nombre del adjunto                                                                                                    | Acción              |
| Diagnóstico ambiental de<br>línea base                                                                                    | Sin resultados.                                                                                                    |                     |
| nventario forestar<br>dentificación y determinación de<br>áreas de influencia y áreas<br>sensibles<br>Análisis de riesgos | ← Atràs 🖻 Guardar                                                                                                    | → Siguiente         |
| valuación de impactos<br>ocioambientales                                                                                  | Adjuntos                                                                                                    |                     |
| <u>Pan de manejo ambiental</u><br>Anexos                                                                                  | Adjuntar archivo de<br>Diagnóstico ambiental de<br>línea base<br>1 DIAGNOSTICO.pdf                                           |                     |
|                                                                                                    | Ø Cerrar + Aceptar                                                                                                    |                     |

Figura 7: Información de la EIA

#### 9. Firmar documento de confidencialidad

Desde bandeja de tareas se muestra la actividad Firmar documento de responsabilidad y presiona el botón iniciar tarea

|  | Bandeja de tareas                             | Notificaciones (0) | Notificaciones atendidas (0)         |                     |          |   |
|--|-----------------------------------------------|--------------------|--------------------------------------|---------------------|----------|---|
|  | Tra                                           | ámite              | Flujo                                | Actividad           | Registro | ¢ |
|  | MAAE-RA-2021-360305 Estudio Impacto Ambiental |                    | Firmar el documento de responsabilid | 04/08/2021 10:58 PM | Þ        |   |

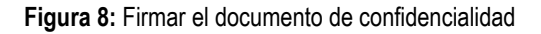

#### 10. Firmar Electrónicamente el contenido del EIA

A continuación, firmar electrónicamente el documento de responsabilidad contenida en el EIA.

Nota: la firma debe ser del representante legal de la Empresa.

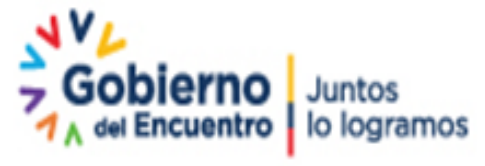

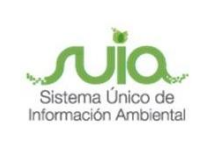

| Contexto de la Actividad |                                                                              |      |                     | ^ | Cerrar |
|--------------------------|------------------------------------------------------------------------------|------|---------------------|---|--------|
| Actividad                | Firmar el documento de responsabilidad de la informacion contenida en el EIA |      |                     |   |        |
| Flujo                    | Estudio Impacto Ambiental                                                    | P    |                     |   |        |
| Código                   | MAAE-RA-2021-360305                                                          | ρ    |                     |   |        |
| Operador                 | ACCIONA AGUA, S.A.                                                           | P    |                     |   |        |
|                          | Firmar el documento de responsabilidad de la informac                        | ción | contenida en el EIA |   |        |

Figura 9: Firmar electrónicamente el contenido del EIA.

#### 11. Descargar el pronunciamiento

Una vez que se emita pronunciamiento favorable al Estudio de Impacto Ambiental, realizar la encuesta y **"Descargar"** el documento, por último, presionar **"Finalizar"**.

| Datos de la A | ad                                                                                                    |      |
|---------------|----------------------------------------------------------------------------------------------------|------|
|               | Estimado operador, atendiendo a su solicitud, se emite el pronunciamiento por revisión del Estudio de Impacto Ambiental |      |
|               | MAAE-RA-2021-360 305                                                                                                    |      |
|               | Oficio de pronunciamiento                                                                                               |      |
|               | 🗸 Final                                                                                                    | izar |

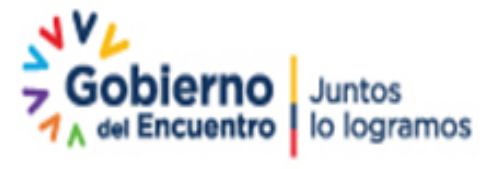

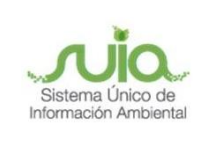

## Tus dudas o requerimientos pueden ser solventados a

## través del correo electrónico de Mesa de Ayuda:

mesadeayuda@ambiente.gob.ec o comunícate al

teléfono 02 3987600 ext. 3001

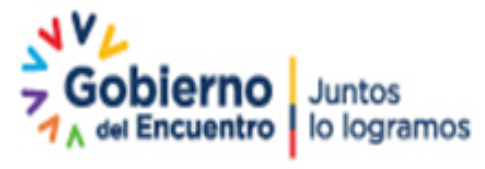